## Leased Computer Request

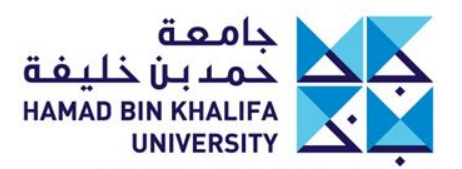

عضوفي مؤسسة قطر Member of Qatar Foundation

## **Request a Leased Computer**

 Login to the HBKU Support portal at <u>https://support.hbku.edu.</u> <u>qa</u> using your HBKU email and password.

| Sign in                                                                                         |                           |
|-------------------------------------------------------------------------------------------------|---------------------------|
| username@hbku.edu.qa                                                                            |                           |
| Can't access your account?                                                                      | Aduji Sanda<br>Amini Mula |
| Back Next                                                                                       | ← support@hbku.edu.qa     |
|                                                                                                 | Enter password            |
| lamad Bin Khalifa University (HBKU), a member of                                                | Password                  |
| Latar Foundation for Education, Science, and<br>Community Development (QF), was founded in 2010 | Forgot my password        |
| o continue fulfilling QF's vision of unlocking human<br>potential.                              | Sign in                   |
|                                                                                                 |                           |

to continue fulfilling QF's vision of unlocking human

potential.

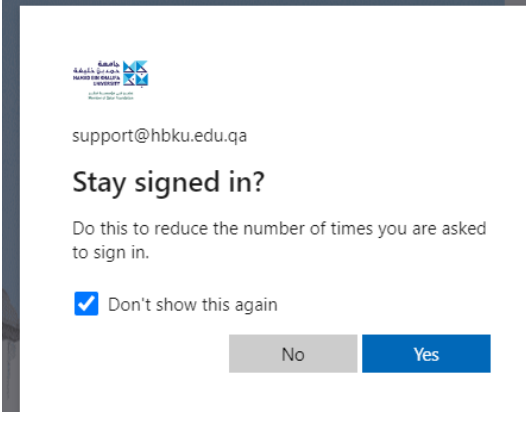

## After logging in, the following page will appear. Click on "Request a Service."

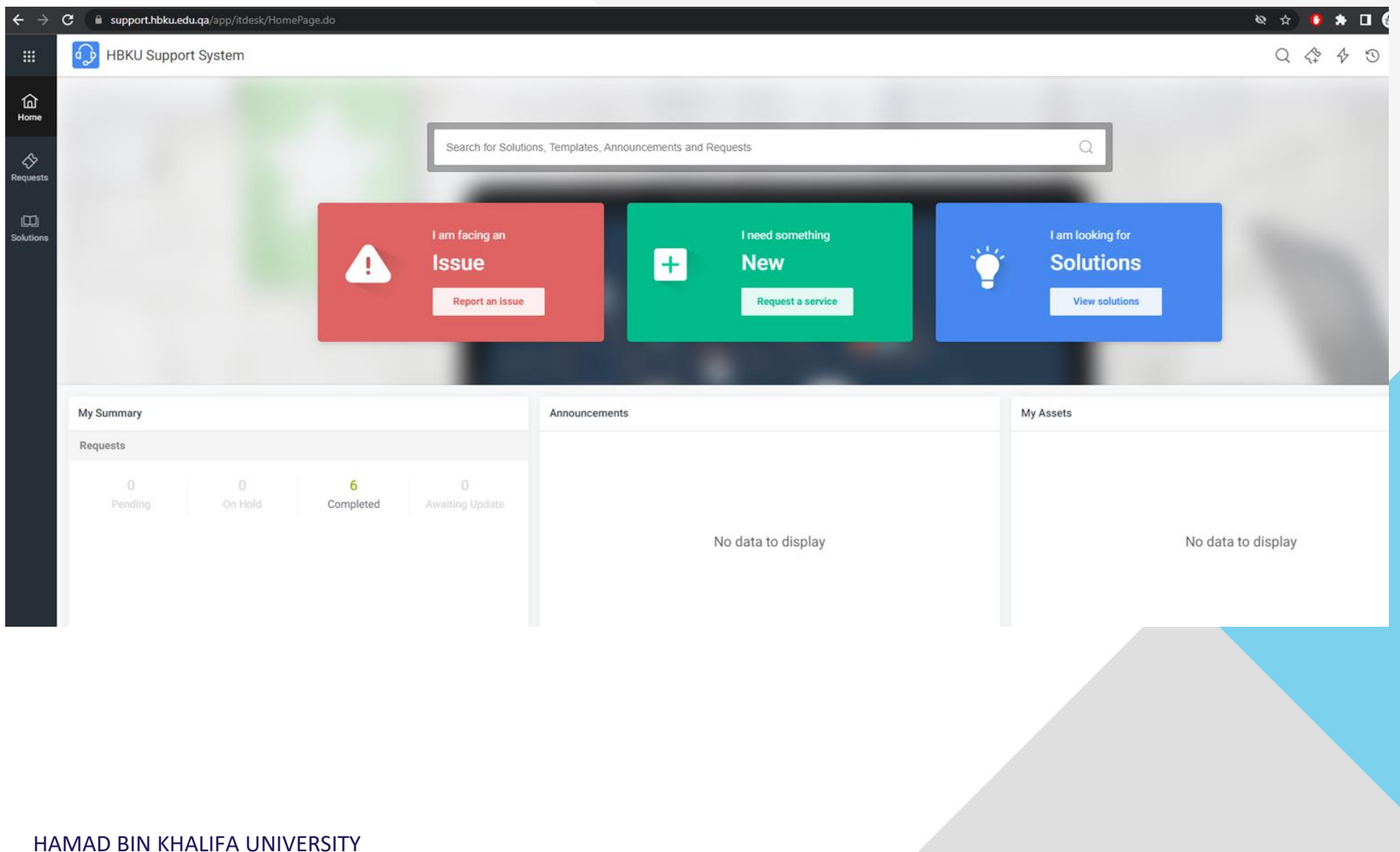

## Several categories will be displayed. Choose "Hardware."

Create a service request - Select category

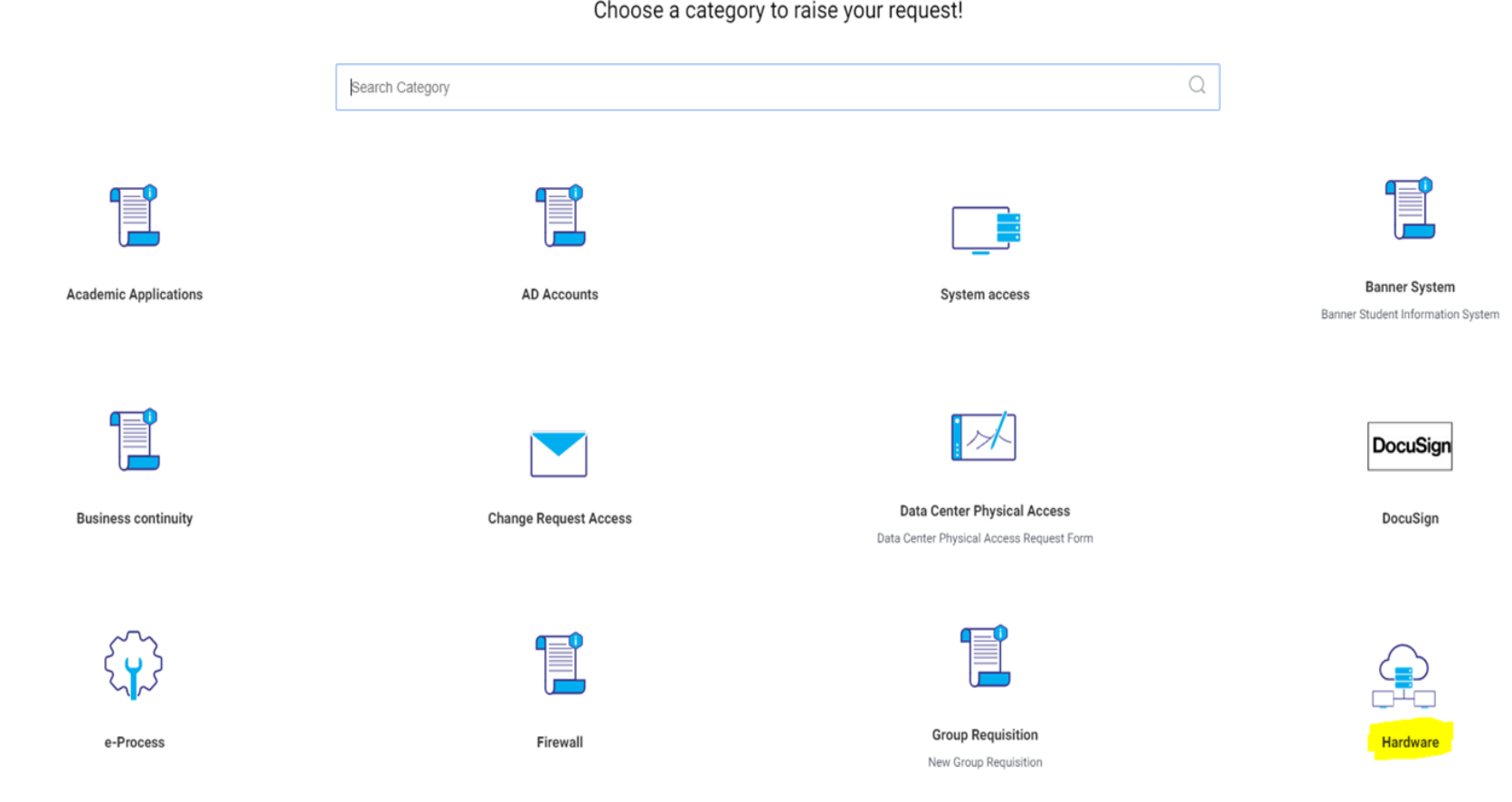

Choose a category to raise your request!

# Alternatively, you can type "Hardware" in the search bar.

Create a service request - Select category

Choose a category to raise your request!

Q

hardware

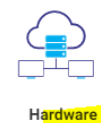

### Click on "New Computer Request."

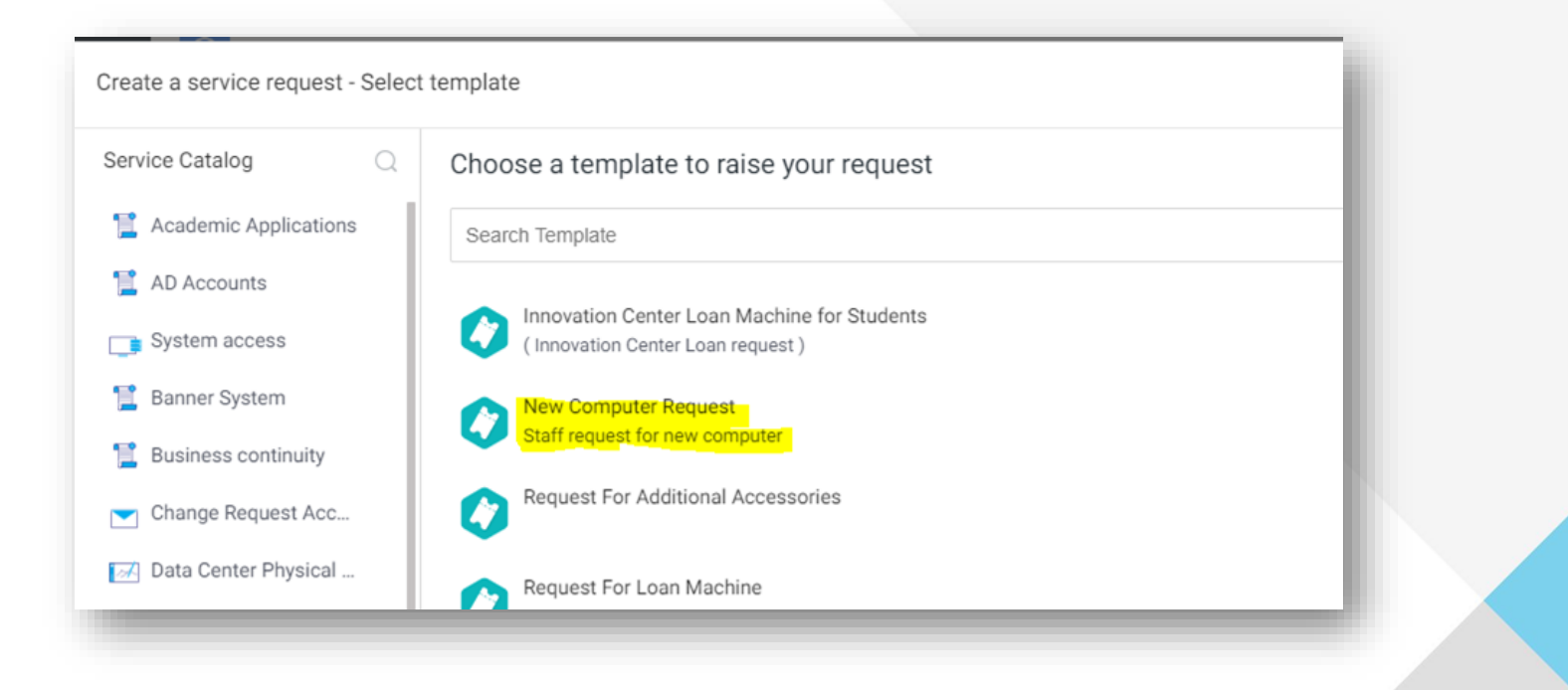

In "Computer Request type," select "New computer request" if you do not currently have one assigned.

| >                   | > Requester Details              |                                                  |                                   |              |           |            |
|---------------------|----------------------------------|--------------------------------------------------|-----------------------------------|--------------|-----------|------------|
| ✓ Machine Details   |                                  |                                                  | Total Cost                        |              | ريال 0.00 |            |
| C                   | Computer Request type *          | Asset                                            | Se                                | ervice Cost  |           | رییال 0.00 |
|                     | Select Computer Request type 🗸 🗸 | Select Asset                                     | Re                                | esource Cost | ~         | ريال 0.00  |
| * [                 |                                  | for business only, and I will be charged for any | You have not selected any options |              |           |            |
|                     | Select Computer Request type     | 3                                                | >                                 |              |           |            |
| ~                   | New computer request             |                                                  |                                   |              |           |            |
| Replacement request |                                  | Cancel                                           |                                   |              |           |            |

Note: The fields are dynamic, so it will display required fields only.

If you already have a computer assigned, click "Replacement request." Then, select your computer from the "Asset" field.

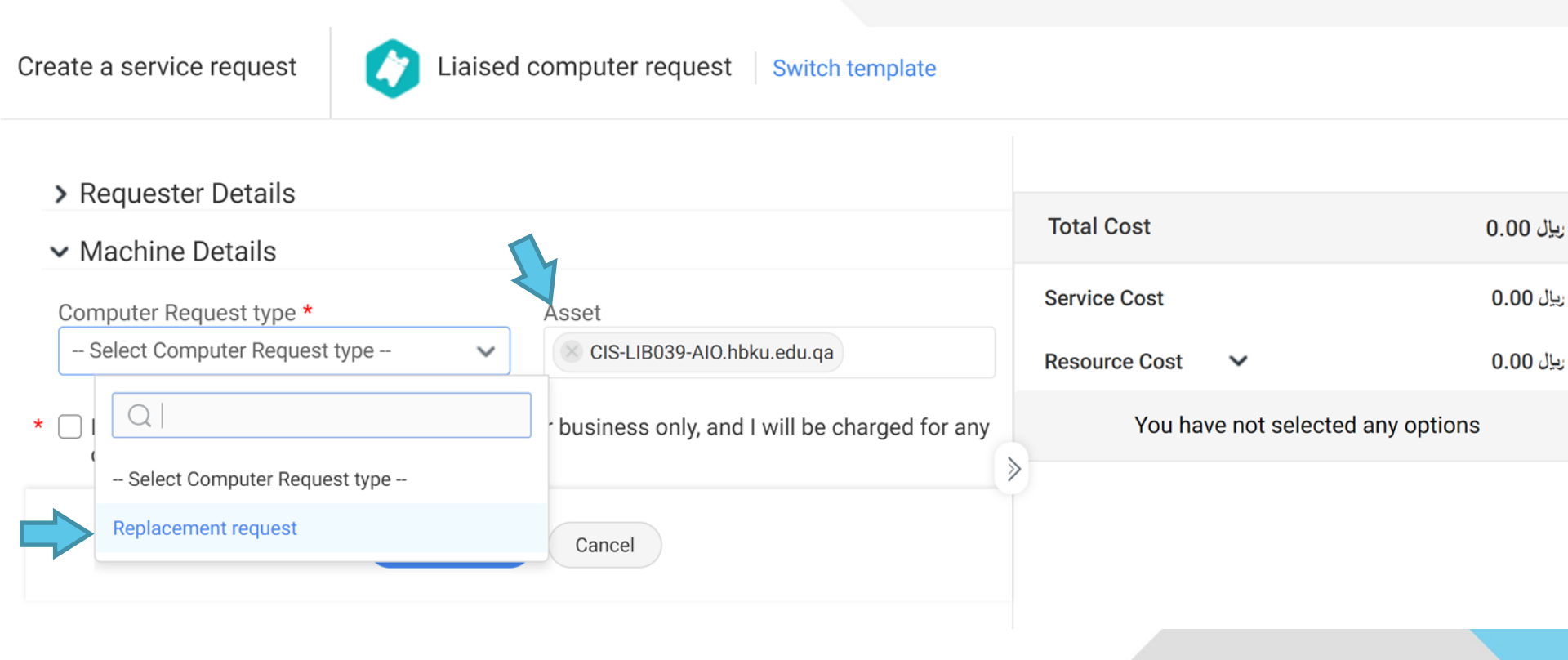

Note: The fields are dynamic, so it will display required fields only.

## Specify if your request is for a Staff machine or a Lab/Classroom machine

| Create a service request       | New Computer Request Switch template                                          |        |                            |                         |
|--------------------------------|-------------------------------------------------------------------------------|--------|----------------------------|-------------------------|
| ✓ Requester Details            |                                                                               |        |                            |                         |
| Subject *                      | New Computer Request                                                          |        |                            |                         |
| Requester Name *               | UTS Support                                                                   |        |                            |                         |
|                                | Phone : -   Department : -   Job Title : -   Reporting Manager : Mohamed S. E | l-Saye | d Mobile : - Employee ID : |                         |
| Computer Request type          | Replacement request                                                           | ~      | Old Machine Type. *        | Select Old Machine Type |
| Request for                    | Select Request for                                                            | ~      | Old Machine Serial *       |                         |
|                                | QI                                                                            |        | Old Machine Tag *          |                         |
|                                | Select Request for                                                            |        |                            |                         |
| * 🗌 I do confirm that this mac | Staff Machine                                                                 |        |                            |                         |
| Resource Details               | LAB / Classroom                                                               |        |                            |                         |
|                                |                                                                               |        |                            |                         |
|                                |                                                                               |        |                            |                         |
|                                |                                                                               |        |                            |                         |
|                                |                                                                               |        |                            |                         |

HBKU staff are only allowed to request the below listed machines:

- HP EliteBook 840 The standard laptop. No justification is required.
- Apple MacBook Pro This laptop will require justification and a completed business need form.
- Microsoft Surface Pro This laptop is only available for predefined VIP users.

| Create a service request        | New Computer Request   Switch template                                              |                              |
|---------------------------------|-------------------------------------------------------------------------------------|------------------------------|
| ✓ Requester Details             |                                                                                     |                              |
| Subject *                       | New Computer Request                                                                |                              |
| Requester Name *                | UTS Support                                                                         |                              |
|                                 | Phone : -   Department : -   Job Title : -   Reporting Manager : Mohamed S. El-Saye | d Mobile : - Employee ID : - |
| Computer Request type           | New computer request                                                                |                              |
| Request for                     | Staff Machine 🗸                                                                     |                              |
| New Computer type *             | - Select New Computer type 🗸                                                        |                              |
|                                 |                                                                                     |                              |
| ★ □ I do confirm that this mach | - Select New Computer type -                                                        |                              |
| Resource Details                | HP EliteBook 840                                                                    |                              |
| Computer Models                 | Apple MacBook Pro<br>Surface Pro                                                    |                              |
| Machine Type.                   |                                                                                     |                              |
| Select Item                     | ~                                                                                   |                              |
|                                 |                                                                                     |                              |
|                                 | Add Request                                                                         | Cancel                       |

## Once selected, your chosen computer model will be displayed.

| Peate a service request Viaised computer request Switch template                                            |        |                            |  |
|----------------------------------------------------------------------------------------------------|--------|----------------------------|--|
| > Requester Details                                                                                         |        |                            |  |
| ✓ Machine Details                                                                                           |        |                            |  |
| Computer Request type *                                                                                     |        | Asset                      |  |
| Replacement request                                                                                         | $\sim$ | CIS-LIB039-AIO.hbku.edu.qa |  |
| Request for *                                                                                               |        | Old Machine Type. *        |  |
| Staff Machine                                                                                               | $\sim$ | Select Old Machine Type    |  |
| New Computer type *                                                                                         |        | Old Machine Serial *       |  |
| HP EliteBook 840                                                                                            | $\sim$ |                            |  |
|                                                                                                    |        | Old Machine Tag *          |  |
| F I do confirm that this machine will be used for business only, and I will be charged for Resource Details | any da | amage to the machine       |  |
|                                                                                                    |        |                            |  |
| Computer Models                                                                                             |        |                            |  |
| Computer Models Machine Type. *                                                                             |        |                            |  |

# The system will display all available configurations for your selected machine and its cost.

| Com | pute  | er Models                                                                       |               |  |
|-----|-------|---------------------------------------------------------------------------------|---------------|--|
| Ma  | achin | е Туре. *                                                                       |               |  |
| 4   |       | HP EliteBook 840<br>Category: Laptop Monthly Lease: 155.00 QAR S                | يال 7440.00 🗸 |  |
|     | Q     |                                                                                 |               |  |
|     | ~     | Select Item                                                                     |               |  |
| 4   | Ņ     | HP EliteBook 840<br>Category: Laptop Monthly Lease: 155.00 QAR Spe<br>View More | ريال 7440.00  |  |

The "Machine Type" menu can display a pop-up page listing detailed computer specifications

#### Machine Type.

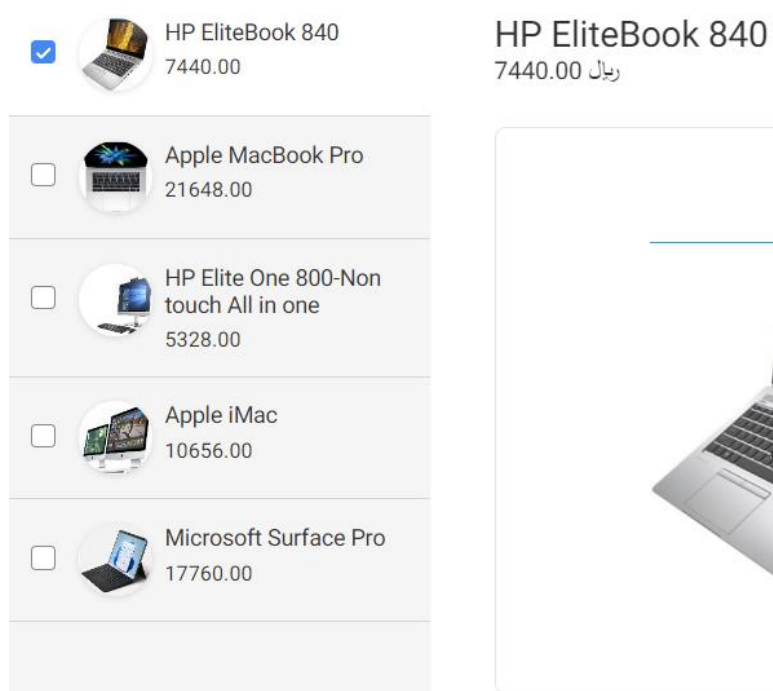

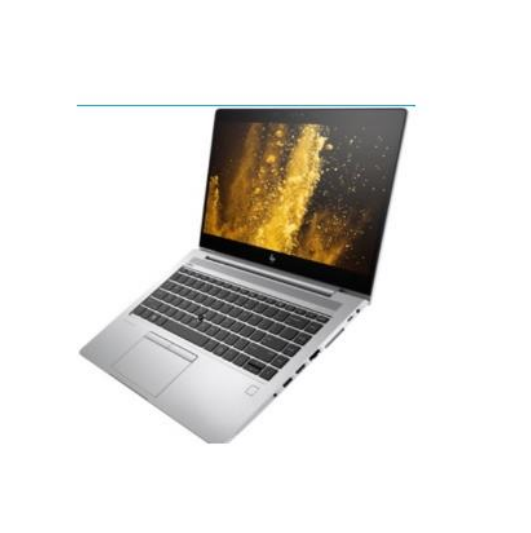

#### Description

Category: Laptop Monthly Lease: 155.00 QAR Specification:

- Intel® Core™ i7-8550U with Intel® UHD graphics 620 (1.8 GHz base frequency, up to 4 GHz with Intel® Turbo Boost Technology, 8 MB cache, 4 cores)16GB (1x16GB) DDR4 2400
- 512GB PCIe NVMe Three Layer Cell Solid State Drive
- Integrated HD 720p IR TripleMic Webcam
- 14 inch FHD (1920x1080) Anti-Glare LED UWVA 400 for WWAN for HD Webcam + IR slim ALSensor
- HP Slim Wireless Keyboard and Mouse
- HP USB-C Mini Dock
- · HP Ultra Slim Docking Station
- HP EliteDisplay E233 23-inch Monitor
- HP Carry Case

Enter your business justification for your request if required, then click on the checkbox confirming you will adhere to the lease terms. Verify your request details, and then click "Add Request."

| Create a service request<br>Leased computer request<br>Switch template                                  |                           |                                      | :                              |
|----------------------------------------------------------------------------------------------------|---------------------------|--------------------------------------|--------------------------------|
| ✓ Machine Details                                                                                       |                           |                                      |                                |
| Computer Request type *                                                                                 | Asset                     | Total Cost                           | يال 21648.00                   |
| Request for *                                                                                           | Old Machine Tune          | Service Cost                         | 0.00 يال                       |
| Staff Machine V                                                                                         | - Select Old Machine Type | Resource Cost 1 V                    | يال 21648.00                   |
| New Computer type * Apple MacBook Pro                                                                   | Old Machine Serial        | Apple MacBook Pro<br>(Machine Type.) | یال <b>21648.00</b><br>Qty - 1 |
|                                                                                                    | Old Machine Tag           |                                      |                                |
| Justification *                                                                                         |                           | >                                    |                                |
| ★ □ I do confirm that this machine will be used for business only, and I will be charged for any damage | e to the machine          |                                      |                                |
| Resource Details                                                                                        |                           |                                      |                                |
| Computer Models                                                                                         |                           |                                      |                                |
| Machine Type. *                                                                                         |                           |                                      |                                |
| Apple MacBook Pro<br>Category: Laptop Monthly Lease: 451.00 QAR S 21648.00 مجال                         |                           |                                      |                                |
| Add Request                                                                                             | Cancel                    |                                      |                                |
|                                                                                                    |                           |                                      |                                |
|                                                                                                    |                           |                                      |                                |
|                                                                                                    |                           |                                      |                                |
| HAMAD BIN KHALIFA UNIVERSITY                                                                            |                           |                                      |                                |

### **Request Machines for Lab/Classroom**

If you wish to request Lab/Classroom machines, the drop down menu will display a different set of machines available:

- HP EliteOne 800 AIO
- Apple iMac

| Create a service request       | New Computer Request Switch template                                                                                                    |  |
|--------------------------------|----------------------------------------------------------------------------------------------------|--|
| ✓ Requester Details            |                                                                                                    |  |
| Subject *                      | New Computer Request                                                                                                    |  |
| Requester Name *               | UTS Support                                                                                                    |  |
| Computer Request type          | Phone:       -       Job Title:       -       Reporting Manager:       Mohamed S. El-Sayed       Mobile:       -       Employee ID:       -         New computer request |  |
| Request for                    | - Select Request for V                                                                                                    |  |
| * □ I do confirm that this mac | C                                                                                                    |  |
| Resource Details               | Staff Machine LAB / Classroom                                                                                                    |  |
| Computer Models                |                                                                                                    |  |
| Machine Type.                  | ~                                                                                                    |  |

### ✓ Requester Details

| Subject *                      | New Computer Request                                                         |                                |
|--------------------------------|------------------------------------------------------------------------------|--------------------------------|
| Requester Name *               | UTS Support                                                                  |                                |
|                                | Phone : - Department : - Job Title : - Reporting Manager : Mohamed S. El-Say | ved Mobile : - Employee ID : - |
| Computer Request type          | New computer request                                                         |                                |
| Request for                    | LAB / Classroom                                                              |                                |
| New Computer type *            | - Select New Computer type -                                                 | ]                              |
| Justification *                | Q                                                                            |                                |
|                                | Select New Computer type                                                     |                                |
| * □ I do confirm that this mac | HP EliteOne 800 AIO                                                          | •                              |
| 0                              | Apple iMac                                                                   |                                |
| Attachments *                  |                                                                              |                                |
|                                | Drag and                                                                     | drop files here                |
| Resource Details               |                                                                              |                                |

Enter the number of machines required in the "Quantity" field and your chosen laboratory or classroom in the "Lab/Class#" field.

| Create a service request | New Computer Request Switch template             |                              |                           |      |
|--------------------------|--------------------------------------------------|------------------------------|---------------------------|------|
| ✓ Requester Details      |                                                  |                              |                           |      |
| Subject *                | New Computer Request                             |                              |                           |      |
| Requester Name *         | UTS Support                                      |                              |                           |      |
|                          | Phone : - Department : - Job Title : - Reporting | Manager : Mohamed S. El-Saye | ed Mobile : - Employee II | D: - |
| Computer Request type    | New computer request                             | ~                            | Quantity *                | 1    |
| Request for              | LAB / Classroom                                  | ~                            | LAB / Class # *           |      |
| New Computer type *      | HP EliteOne 800 AIO                              | ~                            |                           |      |
| Justification *          |                                                  |                              |                           |      |
|                          |                                                  |                              |                           |      |
|                          |                                                  |                              |                           |      |

The following page will display once your request has been submitted.

| Request added |  |
|---------------|--|
| View Request  |  |

# Your Machine Request details will then be listed. Please take note of your Machine Request number and your chosen Computer Model.

| Service request details                     |                                |  |                       |                         |  |
|---------------------------------------------|--------------------------------|--|-----------------------|-------------------------|--|
| Request ID - 12621700000200001              |                                |  |                       |                         |  |
| Request Type - Replacement request          |                                |  |                       |                         |  |
| Staff Cost Center - CIS.103                 |                                |  |                       |                         |  |
| Employee Type - Consultant                  |                                |  |                       |                         |  |
| Staff Number - EmployeeID1234               |                                |  |                       |                         |  |
| HBKU Department - University Technology Ser | vices                          |  |                       |                         |  |
| Computer Type - HP EliteBook 840            |                                |  |                       |                         |  |
| Justification - aaa                         |                                |  |                       |                         |  |
| Request Details                             |                                |  |                       |                         |  |
| Service Category                            | Hardware                       |  | Group                 | Not Assigned            |  |
| Site                                        | RDC                            |  | Computer Request type | Replacement request     |  |
| Machine Request Number                      | CDM105900                      |  | Technician            | Not Assigned            |  |
| Old Machine Serial                          |                                |  | Request Type          | Service Request         |  |
| Request for                                 | Staff Machine                  |  | Old Machine Tag       |                         |  |
| New Computer type                           | HP EliteBook 840               |  | Old Machine Type.     | Not Assigned            |  |
| Quantity                                    | 1                              |  | LAB / Class #         |                         |  |
| Justification                               | aaa                            |  | Machine Confirmation  | Yes                     |  |
| Assets                                      | Test-Machine-uts               |  | Created By            | UTS Support             |  |
| Department                                  | University Technology Services |  | Template              | Leased computer request |  |
| Created Date                                | May 23, 2023 08:10 AM          |  | Due by date           |                         |  |

#### **Resource Details**

| mputer Models<br>sed |
|----------------------|
| chine Type.          |
| HP EliteBook 840     |

Category: Laptop Monthly Lease: 155.00 QAR Specification: Intel® Core<sup>™</sup> i7-8550U with Intel® UHD graphics 620 (1.8 GHz base frequency, up to 4 GHz with Intel® Turbo Boost Technology, 8 MB cache, 4 cores)16GB (1x16GB) DDR4 2400

You will receive a notification email to confirm your request by submitting an approval comment.

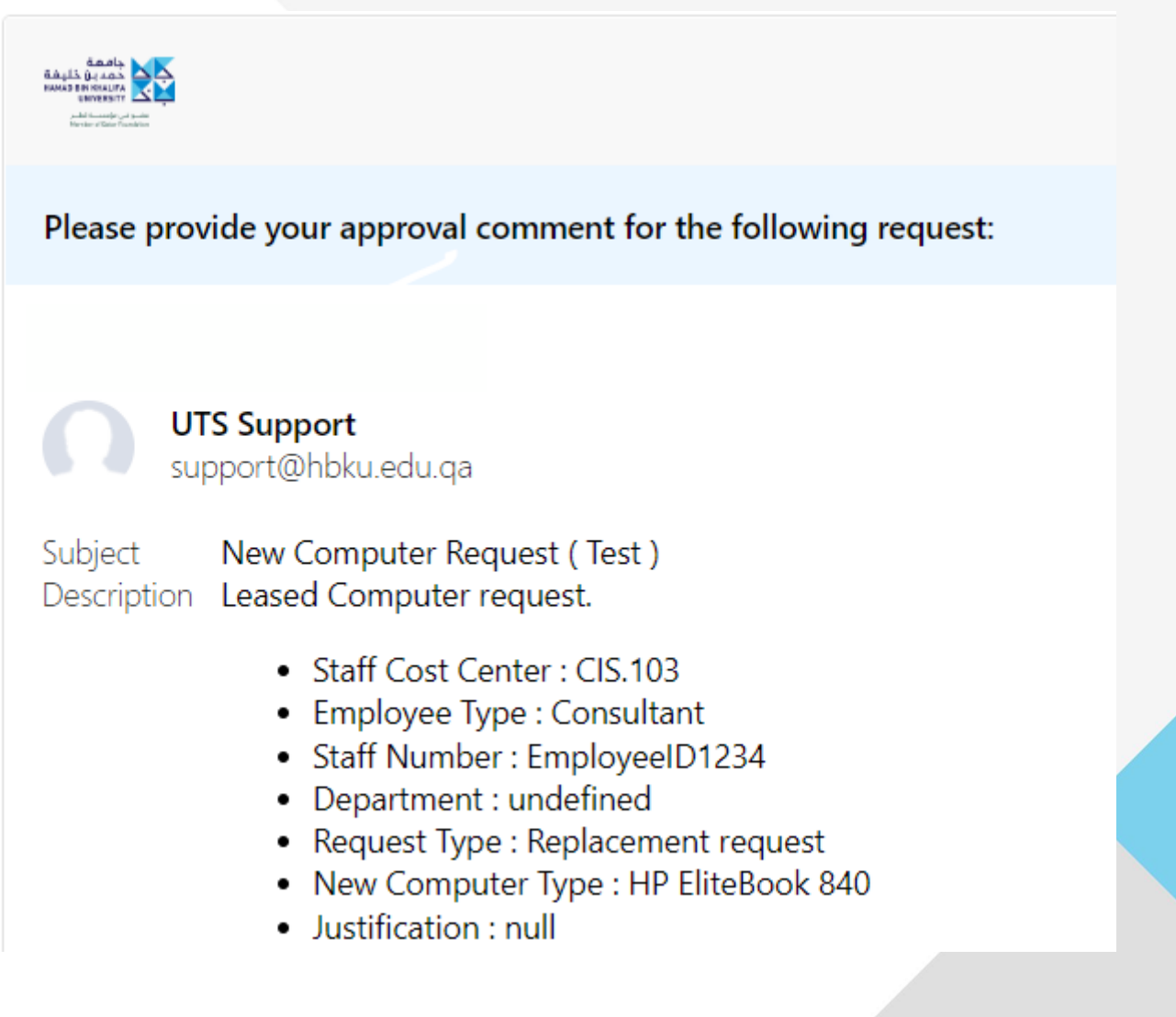

## Thank you

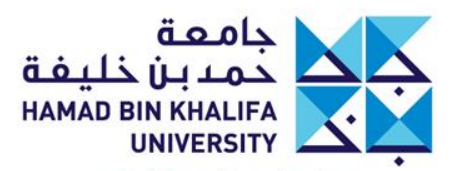

عضو في مؤسسة قطر Member of Qatar Foundation